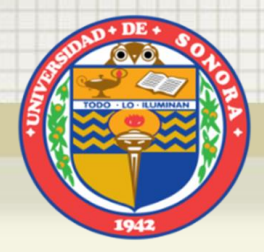

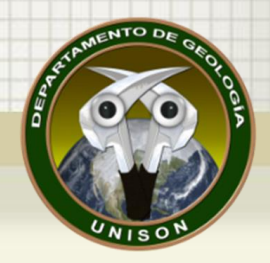

## SISTEMAS DE INFORMACIÓN GEOGRÁFICA SIG, GIS

## Generación de perfiles transversales

M.C. Alba Lucina Martínez Haros MC. Grisel Alejandra Gutiérrez Anguamea Universidad de Sonora Departamento de Geología

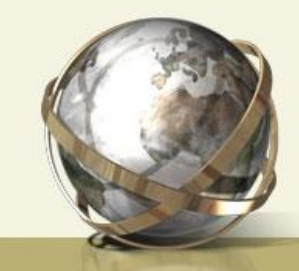

fppt.com

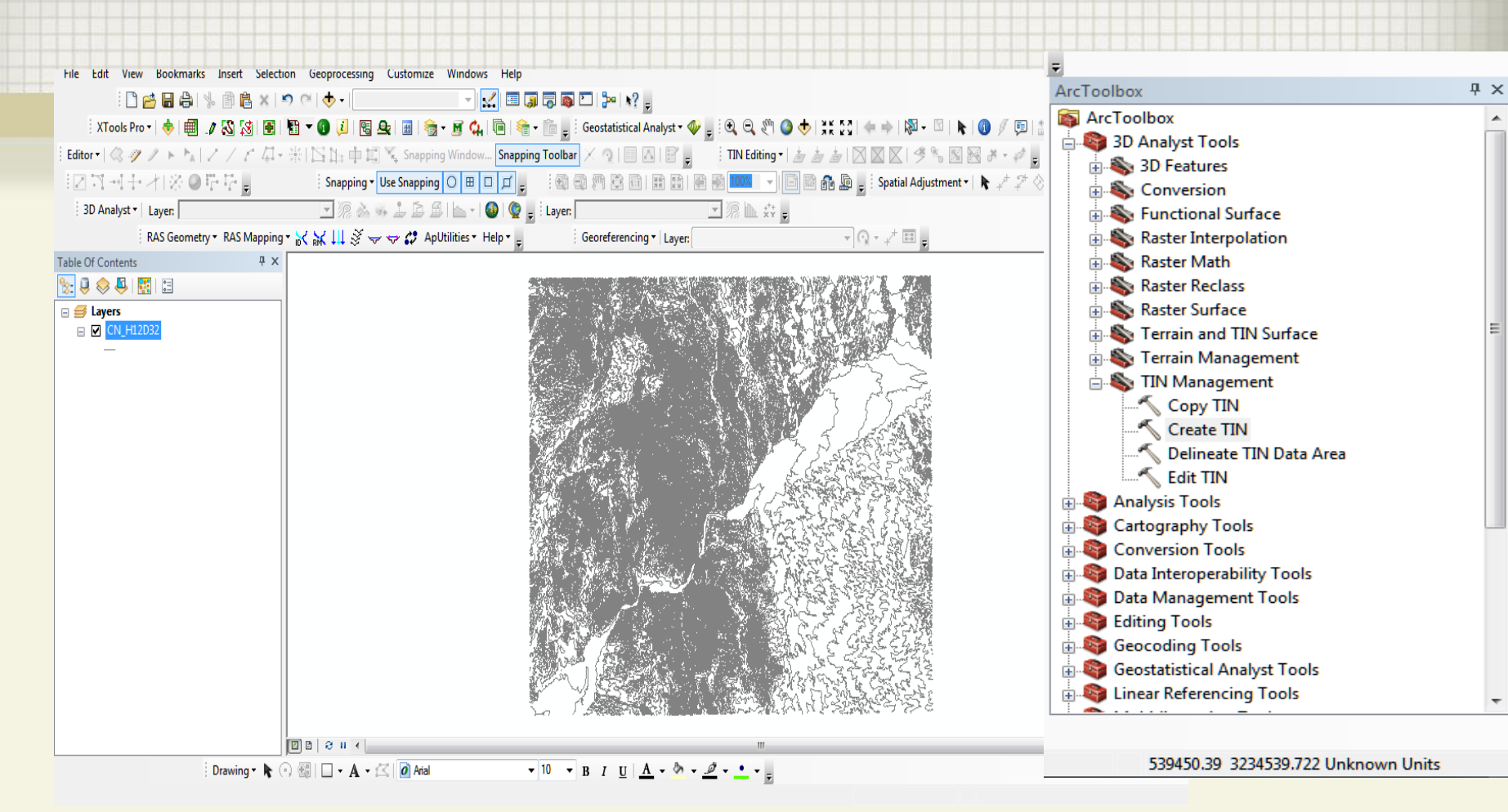

#### De la carta H12D41 desplegar las curvas de nivel

1- Crear un TIN a partir de curvas de nivel con :

ArcToolbox/3D Analyst Tools/TIN Management/Create TIN

ArcToolbox/3D Analyst Tools/Data Management/TIN

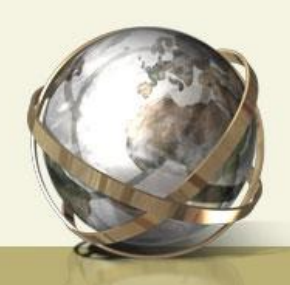

| Create TIN                                                                                           |                                                            | 13380                 | 2- 10 2                    |       |                                                                                                    |
|----------------------------------------------------------------------------------------------------|------------------------------------------------------------|-----------------------|----------------------------|-------|----------------------------------------------------------------------------------------------------|
| Output TIN<br>C: \Users \Administra<br>Spatial Reference (o<br>WGS_1984_UTM_Z<br>Input Feature Class | ador \Documents \2015<br>otional)<br>one_12N<br>(optional) | i-02 Practicas SIG\Pr | actica_02_ALMH\TIN         |       |                                                                                                    |
| in_feature_dass                                                                                      | height_field<br>Elevation                                  | SF_type<br>hardline   | tag_field<br><none></none> |       | 2- Dospués del TIN baser un                                                                                                    |
| Constrained Dela                                                                                     | unay (optional)                                            |                       | 4                          | File  | Le Edit View Bookmarks Inser Selection Geoprocessing Customize Windows Help                                                                                                    |
|                                                                                                    |                                                            |                       |                            | Edi   | Image: Strapping Toolbar       Image: Strapping Toolbar       Image: Strappin |
|                                                                                                    | ОК                                                         | Cancel Enviro         | nments) << H               | Table | le Of Contents # ×   Image: Second and System:   Image: Second and System:   Image: Se                                                                                                    |
|                                                                                                    |                                                            |                       |                            |       | 733.333 - 766.667         670 - 733.333         606.667 - 670         543.333 - 606.667         480 - 543.333         416.667 - 480         353.333 - 416.667         290 - 353.333                                                                                                    |

### 3- Editar el shape de líneas con las secciones que deseas hacer, ejemplo las que se muestran en la figura

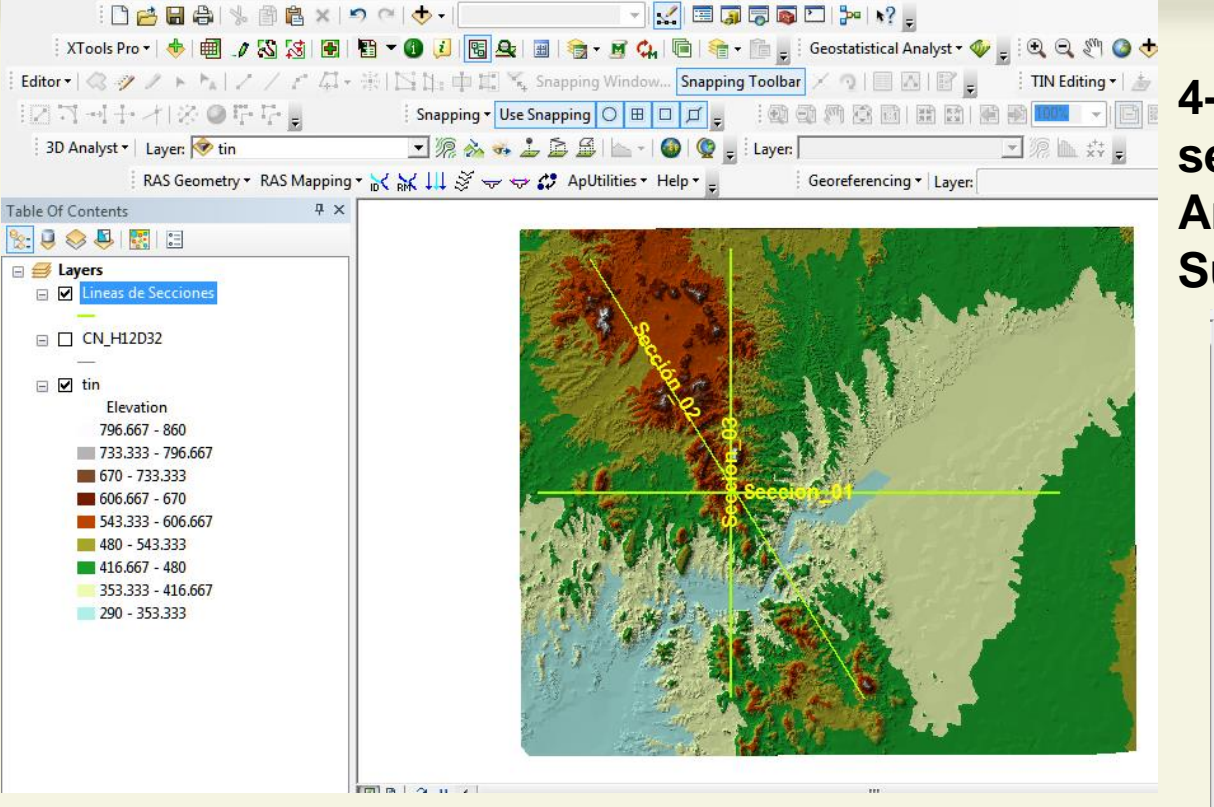

4- Interpolar las líneas de sección con ArcToolbox/Functional Surface/Interpolate Shape.

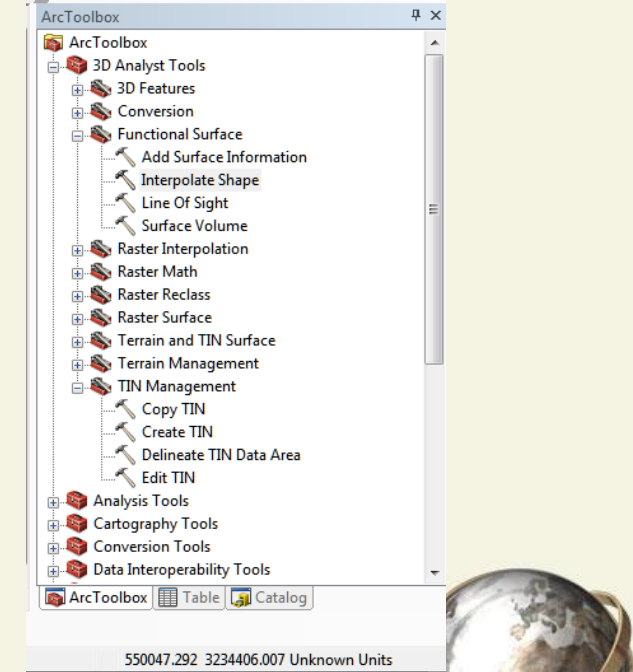

| Input Surface                                             |                                                       |      |
|-----------------------------------------------------------|-------------------------------------------------------|------|
| tin                                                       |                                                       | I 🖻  |
| Input Feature Class                                       |                                                       |      |
| Lineas de Seccion                                         | es                                                    | - 🖻  |
| Output Feature Class                                      | s                                                     |      |
| cuments\2015-02 P                                         | racticas SIG\Practica_02_ALMH\Lineas_Sec_Interpoladas | .shp |
| Sampling Distance (o                                      | ptional)                                              |      |
|                                                           |                                                       |      |
| Z Factor (optional)                                       |                                                       |      |
| Anthona (antional)                                        |                                                       | 1    |
| Method (optional)                                         |                                                       |      |
| LINEAR                                                    |                                                       |      |
| LINEAR                                                    |                                                       | •    |
| LINEAR                                                    | es Only (optional)                                    | •    |
| LINEAR                                                    | es Only (optional)                                    | •    |
| LINEAR Interpolate Vertic Pyramid Level Resolu 0          | es Only (optional)<br>ition (optional)                | •    |
| LINEAR Interpolate Vertic Pyramid Level Resolu 0          | es Only (optional)<br>tiion (optional)                | •    |
| LINEAR<br>Interpolate Vertic<br>Pyramid Level Resolu<br>0 | es Only (optional)<br>ition (optional)                | •    |
| LINEAR<br>Interpolate Vertic<br>Pyramid Level Resolu<br>0 | es Only (optional)<br>ition (optional)                | •    |
| LINEAR<br>Interpolate Vertic<br>Pyramid Level Resolu<br>0 | es Only (optional)<br>ution (optional)                | •    |
| LINEAR Interpolate Vertic 'yramid Level Resolu 0          | es Only (optional)<br>ition (optional)                |      |
| LINEAR Interpolate Vertic Pyramid Level Resolu 0          | es Only (optional)<br>(optional)                      |      |
| LINEAR Interpolate Vertic Pyramid Level Resolu 0          | es Only (optional)<br>ition (optional)                |      |
| LINEAR Interpolate Vertic Yramid Level Resolu 0           | es Only (optional)<br>ition (optional)                | •    |
| LINEAR Interpolate Vertic Pyramid Level Resolu 0          | es Only (optional)<br>(tion (optional)                |      |
| LINEAR Interpolate Vertic Yramid Level Resolu 0           | es Only (optional)<br>ution (optional)                | •    |
| LINEAR Interpolate Vertic Yramid Level Resolu 0           | es Only (optional)<br>tition (optional)               |      |

5- Verificar que las secciones tengan elevación, se coloca el cursor en el shape de las Lineas\_Sec\_Interpoladas y se da un click con la opción derecha del mouse, y se va a la opción de Selection/Make This The Only Selectable Layer

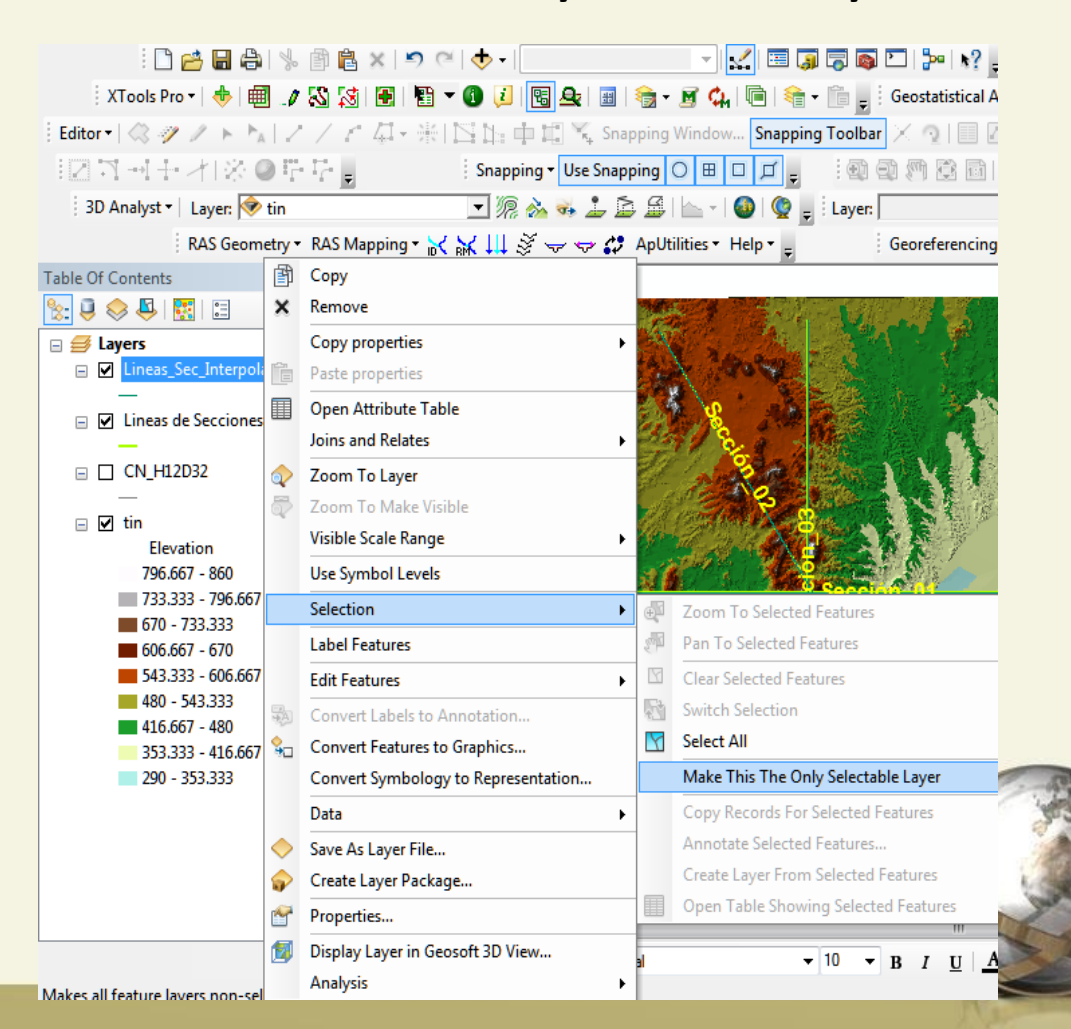

### 6- En la opción de Select by Rectangle y se da un click en el shape seleccionado, después irse a la opción de 3D Analyst/Crate Profile Graph para hacer la sección y poder ver el perfil

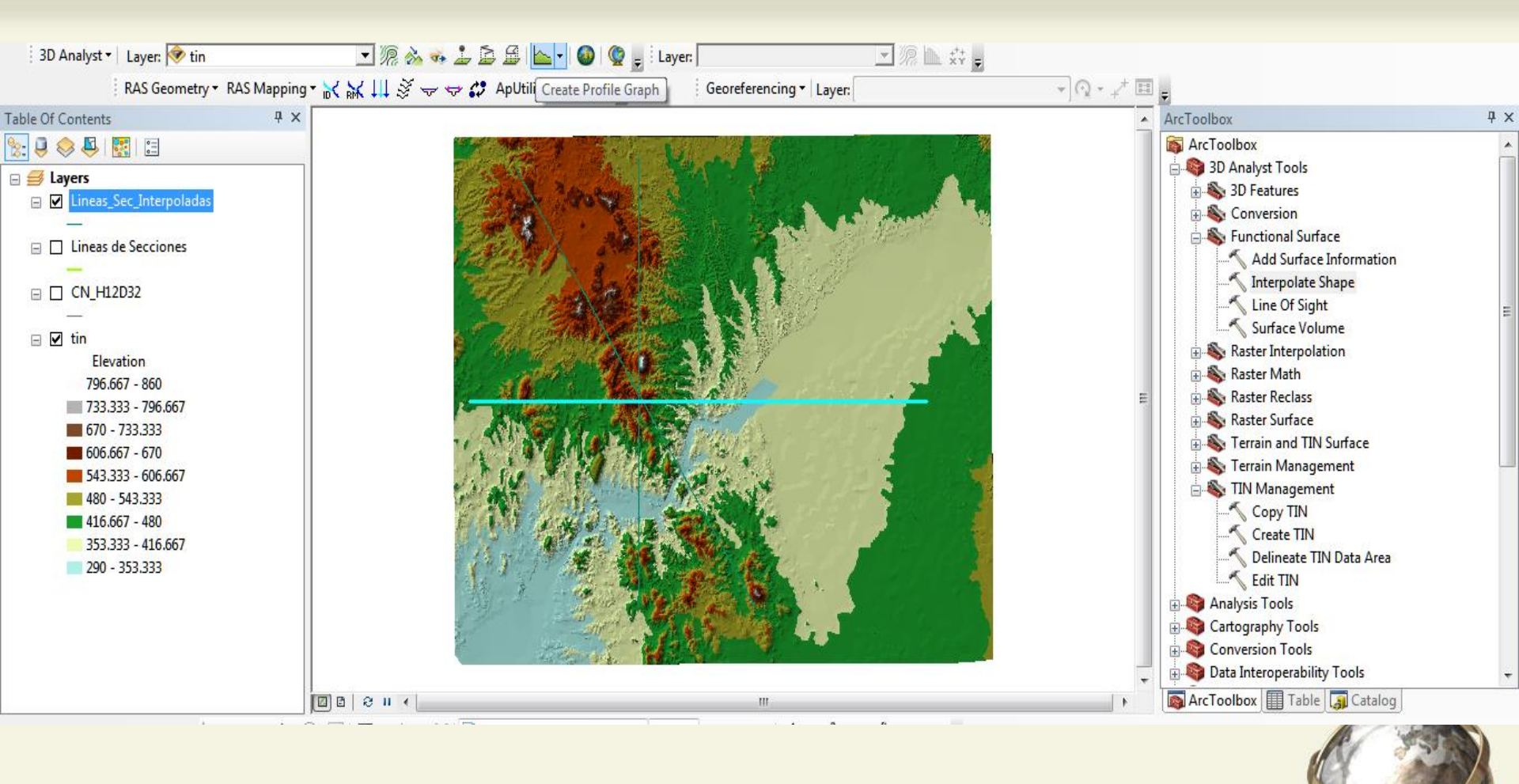

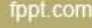

# 7- Se despliega la línea de la sección, esta gráfica se puede editar e inclusive exportar en formato de Excel

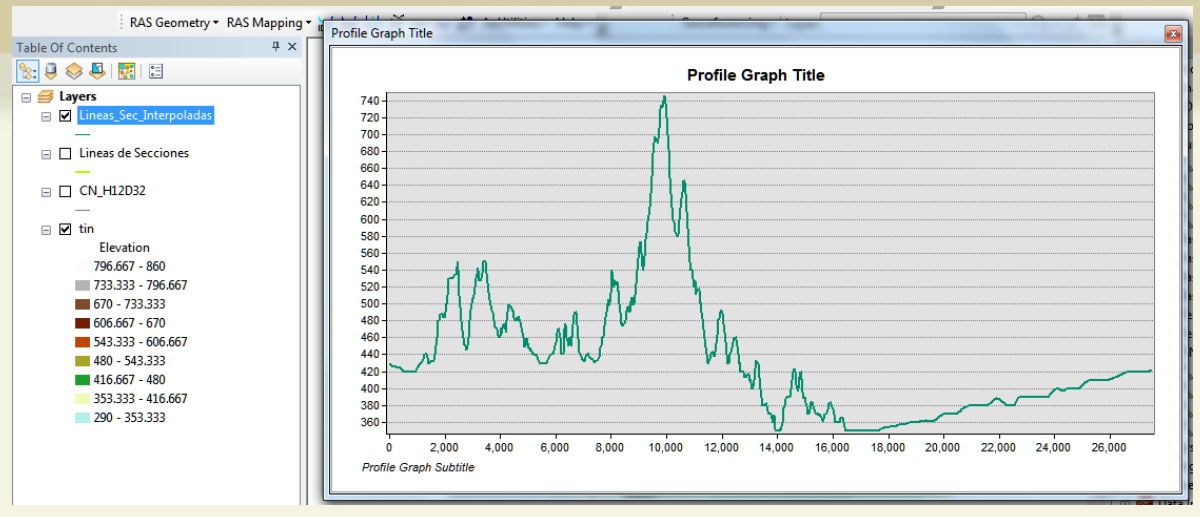

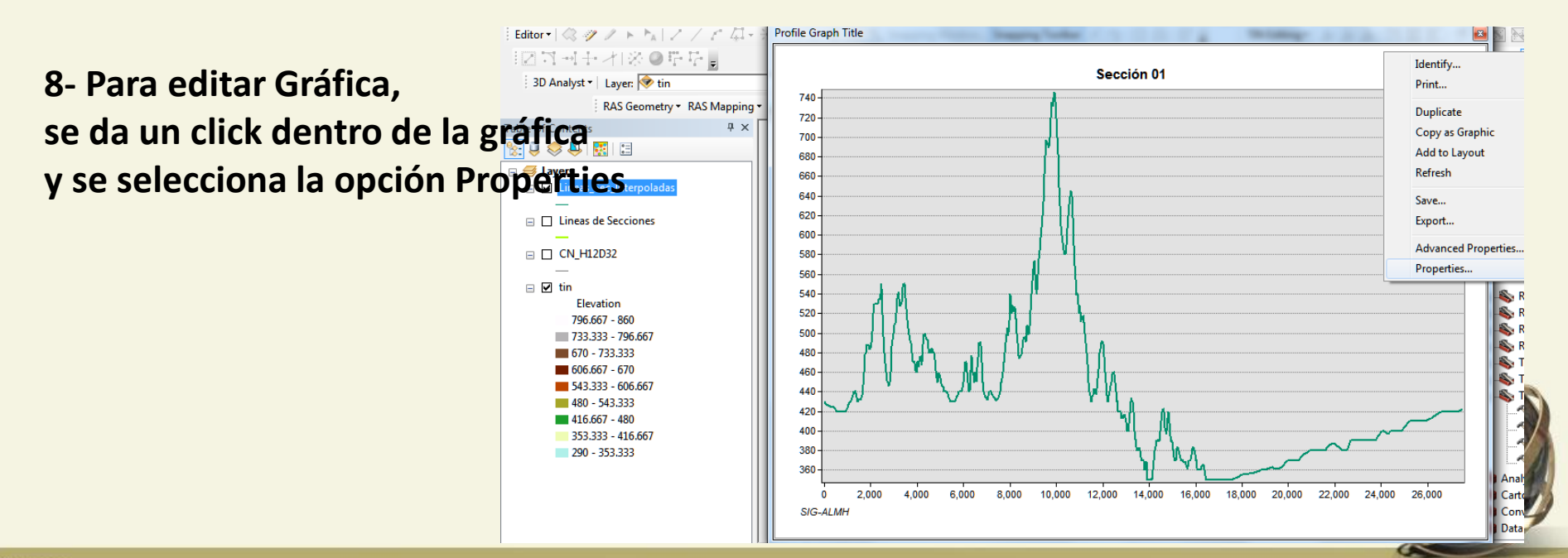

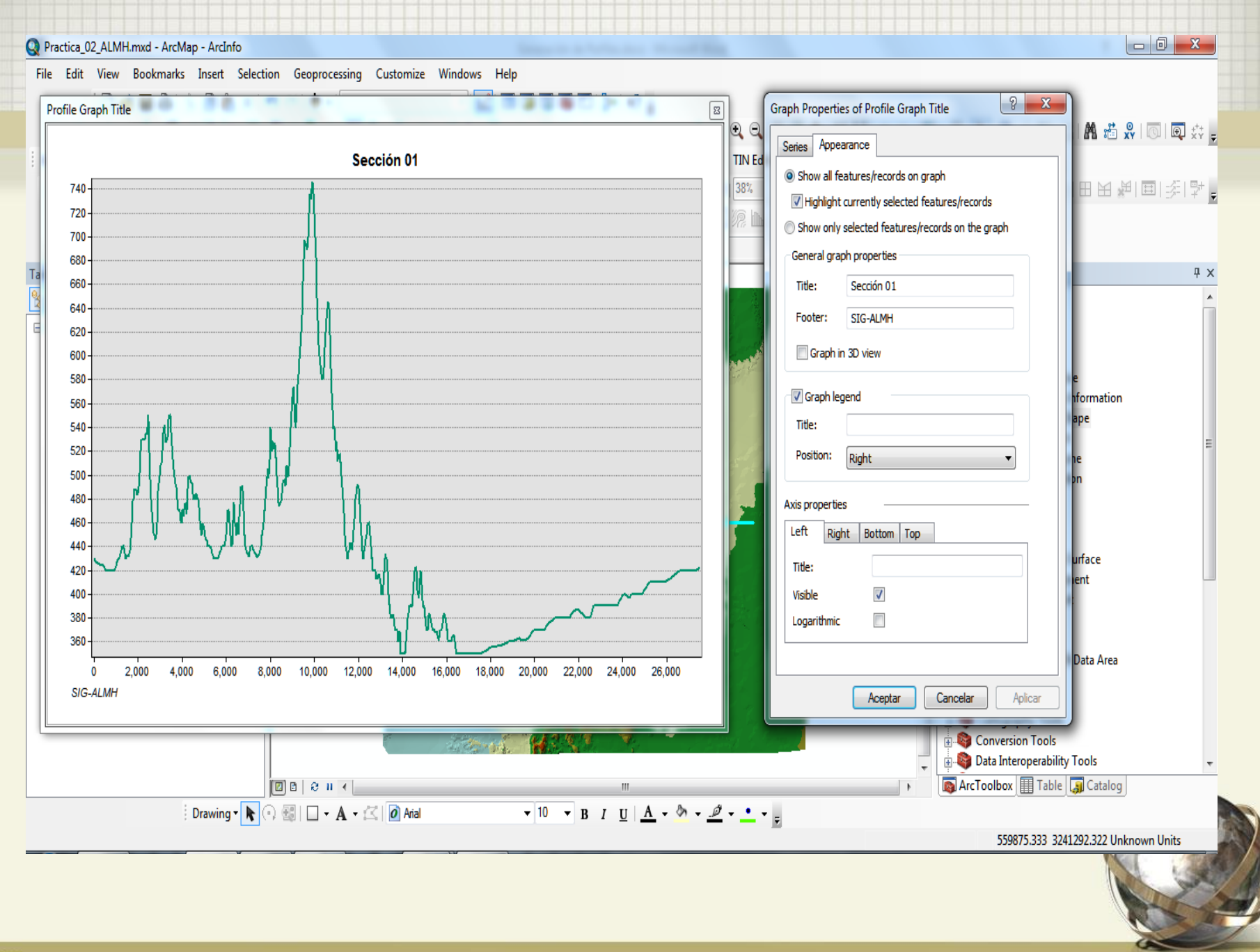